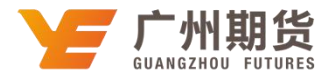

## 光大银行•手机银行银期签约流程 | 银期转账

使用光大银行银行卡添加银期可以通过网银或手机银行进行银期签约。下文 将为大家介绍手机银行银期签约流程。

1. 登录手机银行后点击"全部"。

| 名<br><sub>登录</sub> Q, 原  | 周周存2.0(                   | 段期投资不停                | <b>₽</b>                       | <ul> <li>分</li> <li>分</li> <li>(三)</li> <li>帮助</li> <li>消息</li> </ul> |
|--------------------------|---------------------------|-----------------------|--------------------------------|-----------------------------------------------------------------------|
| <b>上</b> -<br>我的账户       | 转账汇                       | 二款 信用                 | <mark>≁</mark><br>Ⅰ卡账单         | □□□□□                                                                 |
| 众志成<br>爱心募捐              | 成 抗击                      | 疫情<br><sup>奉献爱心</sup> |                                |                                                                       |
|                          | 会 弗                       | 三                     | 「大日本                           | 贷款                                                                    |
|                          | ₩5<br>~<br>基金             | 子机光值<br>下了<br>一键绑卡    | <u>上</u> 信用下<br><u></u><br>结售汇 | <sub>反</sub> 秋<br>全部·定制                                               |
| <b>头条</b> 关              | 于个人本外                     | 币定期存款到                | 期自动延期.                         | )更多                                                                   |
| 送15元<br><sub>光大借记卡</sub> | 后京东话<br><sup>首绑京东支付</sup> | 费礼包                   |                                |                                                                       |
| 抗击疫情                     | 青专属服务                     | 务区                    |                                |                                                                       |
| <b>十</b><br>首页           | 信用卡                       | ~~<br>金融              | 出た                             | 2 我的                                                                  |

2. 在全部功能里选择"银期转账"或直接在上方搜索栏输入"银期转账"进 行搜索。

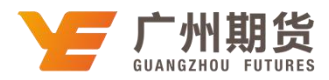

| <          | 全部    | 功能              | 切换版本       |
|------------|-------|-----------------|------------|
| Q 搜索全部     | 邓功能   |                 |            |
| 我的应用 吕     | 0 🛛 🗖 | 🖲 📶 🖂           | 定制         |
| 账户服务       |       |                 |            |
| 2*         | =     |                 | 2+         |
| 我的账户       | 交易明细  | 账户管理            | 开户         |
|            |       |                 |            |
| 电子凭证       | 其他    |                 |            |
| 投资理财       |       |                 |            |
| <b>111</b> | ⇒¥    |                 | ~          |
| 理财         | 存款    | 周周存2.0          | 基金         |
| ( )        | R     | <b>°</b><br>••• | 3          |
| 私募代理产品     | 代理保险  | 阳光爱投            | 第三方存管      |
|            | Ê     |                 | $\bigcirc$ |
| 贵金属        | 积存金   | 银期转账            | 风险评估       |
| +<br>×+    | 0     |                 | 9          |

3. 选择"银期签约",选择"广州期货",输入在我司开立的9位资金账号,下 拉需要签约的银行账号,阅读并同意协议,点击下一步。

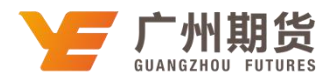

| <        | 银期签约       | 60<br>期助      |
|----------|------------|---------------|
| 期货公司信息   |            |               |
| 期货公司     | Ľ          | 广州期货 ~        |
| 期货保证金账号  |            | 499994 494    |
| 阳光卡信息    |            |               |
| 阳光卡号     | 62         | 008 0088 7505 |
| 币种       |            | 人民币           |
| ☑ 我已阅读并[ | 同意 《银期转账签约 | 协议》           |
|          | 下一步        |               |

交易密码输入银行卡取款密码,获取短信验证码输入,点击"提交",完成签约。

| <      | 银期签约      | 6.0<br>帮助 |
|--------|-----------|-----------|
| 期货公司信息 | <u>ļ</u>  |           |
| 期货公司   |           | 广州期货      |
| 期货保证金则 | 长号        | 488888    |
| 阳光卡信息  |           |           |
| 阳光卡号   | 62        |           |
| 币种     |           | 人民币       |
| 交易密码   | 请输入交易密码 🕂 | 输入银行卡密码   |
| 短信验证码  | 请输入短信验证码  | 获取        |
|        | 提交        |           |